# Newsletter Dezembro de 2023

## Caro(a) Cliente

Para iniciar o novo Ano com mais serenidade, há algumas tarefas a realizar no seu software JuriGest.

Se optou pela utilização de séries de faturação associadas ao ano cívil, deve aceder ao portal da <u>AT</u> e deve dar como finalizadas as séries criadas para o ano 2023. E seguidamente iniciar o registo das novas séries para o ano 2024.

Relembramos que as séries documentais podem ser criadas de forma abstracta, distintas para cada tipo de documento e desta forma se não pretender reiniciar a faturação todos os anos é a melhor opção.

Relembramos como proceder, no portal da AT

| AT<br>autoridade<br>tributária e aduaneira | séries documentais                                                                                  | Q        |
|--------------------------------------------|----------------------------------------------------------------------------------------------------|----------|
| AAT                                        | Resultados da Pesquisa                                                                              |          |
| Agenda Fiscal                              | Resultados da pesquisa pelas palavras <b>séries documentais</b> disponíveis no Portal das Finanças. |          |
| Serviços                                   | Serviços Legislação Informação                                                                      |          |
| nformação Fiscal e<br>Aduaneira            | Séries Documentais                                                                                  |          |
| Apoio ao Contribuinte                      | que permite a comunicação e consuta de <mark>Séries Documentais</mark>                              | Aceder > |
| Grandes Contribuintes                      | Séries Documentais                                                                                  |          |
| Estatísticas                               |                                                                                                    |          |
| Portuguese Tax System                      | Comunicação de Series Documentais<br>Séries Documentais > Comunicação de Séries Documentais         | Aceder > |
| Cidadania Fiscal                           | ,,                                                                                                  |          |

### Pesquisar "Séries Documentais", clique em Aceder

| 🕎 Registar Série                                                                                                    | 📛 Consultar Séries                                                                                                    | 🧭 Anular Série                                                                                          |
|----------------------------------------------------------------------------------------------------|----------------------------------------------------------------------------------------------------|----------------------------------------------------------------------------------------------------|
| Nesta área pode registar a série que irá<br>utilizar para emissão de documentos,<br>com exceção das séries de<br>autofaturação e séries para<br>documentos pré-impressos em<br>Tipografia. | Nesta área pode consultar todas as<br>séries que foram registadas, incluindo<br>as comunicadas no âmbito da<br>autofaturação e dos documentos pré-<br>impressos em Tipografia. | Nesta área pode anular uma série<br>comunicada desde que nela não<br>tenham sido processados documentos |
| REGISTAR                                                                                                    | CONSULTAR                                                                                                    | ANULAR                                                                                                  |
| 唬 Finalizar Série                                                                                                    | Repudiar                                                                                                    |                                                                                                    |
| Nesta área pode finalizar uma série,<br>indicando o número do último<br>documento emitido e a justificação<br>para finalizar a série, que já não pode<br>estar a ser utilizada.            | Aqui pode repudiar uma série ou uma<br>gama que foi comunicada em seu<br>nome, sem o seu conhecimento. O<br>repúdio origina a inutilização total da<br>série ou da gama.       |                                                                                                    |
| FINALIZAR                                                                                                    | REPUDIAR SÉRIES/GAMAS                                                                                                    |                                                                                                    |

Inserir os elementos que descrevem a série

| Registar Serie                                                                      |                                                                                                    |                                                                                                    |                              |                                                         |               |
|-------------------------------------------------------------------------------------|----------------------------------------------------------------------------------------------------|----------------------------------------------------------------------------------------------------|------------------------------|---------------------------------------------------------|---------------|
| Nesta área pode registar<br>séries para documentos p<br>utilizar, de modo a obter u | a série que irá utilizar para emi<br>vré-impressos em Tipografia. D<br>ım código de validação com o | ssão de documentos, com exceçi<br>)everá comunicar, por cada tipo de<br>qual irá ser composto o respetivo | ăo das :<br>e docun<br>ATCUD | séries de autofaturaçã<br>nento, a série que pret<br>). | ăo e<br>tende |
| Série 🛛                                                                             | Tipo de Série Ø                                                                                     | Classe do Documento 🕑                                                                                     |                              | Tipo de Documento Ø                                     |               |
| Inserir                                                                             | Selecionar                                                                                          | ✓ Selecionar                                                                                              | ~                            | Selecionar                                              | ~             |
|                                                                                     |                                                                                                    |                                                                                                    |                              |                                                         |               |
| Início da Sequência 🛛                                                               | Início Previsto de Utilizaç<br>aaaa-MM-dd                                                           | ão 🕢                                                                                                    |                              |                                                         |               |
| Início da Sequência 🕢<br>Inserir<br>Meio de Processamento 🕑                         | Início Previsto de Utilizaç<br>aaaa-MM-dd<br>Número de Co                                           | ão 🕡                                                                                                    |                              |                                                         |               |

Sobre o campo Série, corresponde a designação da série, a título de exemplo:

## Associado ao ano Civil

| 2024FT | série fatura          |  |  |  |  |
|--------|-----------------------|--|--|--|--|
| 2024ND | série nota de débito  |  |  |  |  |
| 2024NC | série nota de crédito |  |  |  |  |
| 2024R  | série recibo geral    |  |  |  |  |

**De forma abstrata,** pode utilizar as iniciais do seu escritório/sociedade, exemplo: Barão, Armas e Andrade Sociedade de Advogados, RL

| BAAFT | série fatura          |
|-------|-----------------------|
| BAAND | série nota de débito  |
| BAANC | série nota de crédito |
| BAAR  | série recibo geral    |

Sobre o campo Tipo de Série, deve selecionar a opção Normal

Sobre o campo Classe do Documento:

- faturas, nota de débito e nota de crédito na classe de documentos Faturas e Documentos retificativos
- recibos na classe de documentos **Recibos**
- nota de honorários na classe de Documentos de Conferência

Sobre o campo **Tipo de Documento** - deve indicar o respetivo tipo de documento para a série documental a registar – **fatura; nota de débito; nota de crédito; recibo.** Para a **nota de honorários** deve escolher o tipo **Proforma** 

Sobre o campo Início da Sequência – deve digitar o número 1

Sobre o campo Início Previsto da Utilização – deve indicar a data a partir da qual pretende usar a série

Sobre o campo Meio Previsto de Utilização – deve selecionar Programa Informático de Faturação

Sobre o campo Número de Certificado – indique o número 0743

Pedidos de Adiantamentos e Provisões; Provisões e Adiantamentos são considerados documentos internos JuriGest pelo que não são registados no portal da AT.

Após o registo com sucesso no portal da AT, pode consultar as séries criadas e exportar em Excel o resultado, por cada série registada constará o respetivo código ATCUD.

Deve então proceder ao registo das Séries no seu JuriGest, aceda ao JuriGest Server, menu Opções selecione Séries de Facturação

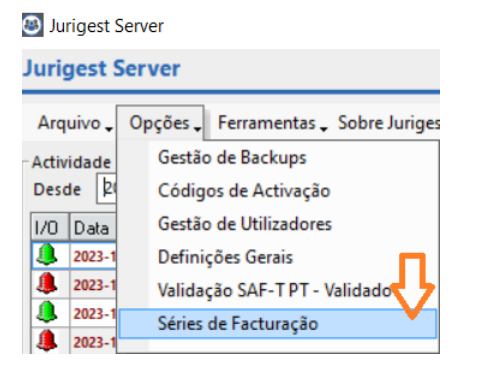

Finalize as séries que se encontre ativas, indicando a data fim e clique em gravar

|          |                      |             | Ī               |     |        |
|----------|----------------------|-------------|-----------------|-----|--------|
| Série    | Nome                 | Data Inicio | Data Fim ∧      | RIC | Gravar |
| 2023P    | PROVISAO 2023        | 2023-01-04  |                 |     |        |
| 2023NDH  | NOTA HONORARIOS 2023 | 2023-01-04  |                 |     |        |
| 2023PPA  | PEDIDO PROV AD 2023  | 2023-01-04  |                 |     |        |
| 2023A    | ADIANTAMENTO 2023    | 2023-01-04  |                 |     |        |
| 2023NC   | NOTA CREDITO 2023    | 2023-01-04  |                 |     | ✓      |
| 2023FT   | FATURAS 2023         | 2023-01-04  |                 |     | ✓      |
| 2023R    | RECIBOS 2023         | 2023-01-04  |                 |     | ✓      |
| 2023ND   | NOTA DEBITO 2023     | 2023-01-04  |                 |     | ¥      |
| Nome P   | ROVISAD 2023         | Tipo Série  | Geral           |     |        |
| Série 2  | 023P                 | Tipo Docu   | mentos Provisão |     |        |
| ATCUD    |                      | Data Inicio | 2023-01-04      |     |        |
| Nr doc 0 |                      | Data Fim    | 2023-12-31      |     |        |
| Menção   |                      |             |                 |     |        |
| DIG E    | -                    |             |                 |     |        |

Insira as novas séries clicando no botão (+), preencha os dados não se esquecendo do campo ATCUD, para que os seus documentos sejam considerados válidos e clique em Gravar.

|          |                   |             |               | Ð   | B¢          |
|----------|-------------------|-------------|---------------|-----|-------------|
| Série    | Nome              | Data Inicio | Data Fim ∧    | RIC | Gravar va / |
| 001      | 001(Geral)        | 2008-01-23  | 2014-10-01    |     |             |
| 2014001  | 2014001(Geral)    | 2014-10-06  | 2014-12-30    |     |             |
| 2015001  | 2015001(Geral)    | 2015-01-07  | 2015-12-31    |     |             |
| 2016001  | 2016001(Geral)    | 2016-01-04  | 2016-12-30    |     |             |
| 2017001  | 2017001(Geral)    | 2017-01-03  | 2017-12-29    |     |             |
| 2018001  | 2018001(Geral)    | 2018-01-09  | 2018-12-31    |     |             |
| 2019001  | 2019001(Geral)    | 2019-01-18  | 2019-12-31    |     |             |
| 2020001  | 2020001 (Geral)   | 2020-01-01  | 2020-12-31    |     |             |
| Nome [   | Série fatura 2024 | Tipo Série  | Geral         |     |             |
| Série 🛛  | 2024FT            | Tipo Docun  | nentos Fatura |     |             |
| ATCUD .  | JGTEW4            | Data Inicio | 2024-01-01    | -   |             |
| Nr doc 🛛 | )                 | Data Fim    | /_/_          | -   |             |
| Mencão 🛛 |                   |             |               |     |             |

Pedidos de Adiantamentos e Provisões; Provisões e Adiantamentos são registados com o ATCUD a O

É possível que ainda durante o início de Janeiro esteja a terminar a faturação relativo ao ano 2023, quando terminar estas operações, deve proceder a alteração do Ano Civil no JuriGest.

Aceda ao JuriGest Server, menu Opções, Definições Gerais, separador Facturação

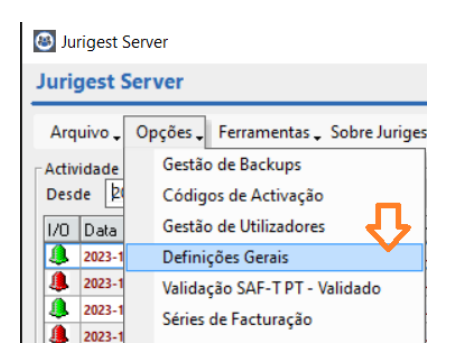

#### Proceda a alteração para 2024 e clique em Ok

| ões Ta                 | axas/Prazos/Acertos                       |                                             | Informação Adicional         |               |          | Validações/Configurações             |                                     |  |  |
|------------------------|-------------------------------------------|---------------------------------------------|------------------------------|---------------|----------|--------------------------------------|-------------------------------------|--|--|
| , Facturação Numeração | Automática Advog                          | ogados   Centros e Departamentos   Definiçõ |                              |               | ções Reg | ionais                               | Pastas/Processos   Listagens RaOkas |  |  |
|                        | Taxas de referência<br>IVA IRS<br>23 20,0 | (%6)                                        | Inicia                       | is Facturação | 7        | Preparat                             | do para SAF-T PT                    |  |  |
| cessamento de:         | Padrões de configu                        | ração de Valo                               | res em Notas (               | de Honorários |          |                                      |                                     |  |  |
| ocumentadas 🗾          |                                           | Despesas<br>Documentadas                    | Despesas Não<br>Documentadas | Honorários    |          |                                      |                                     |  |  |
| ocumentadas 👻          | Incluir                                   | <b>V</b>                                    | <b>V</b>                     | V             | Mot      | tivos de l                           | senção na tributação de IVA         |  |  |
| Facturação:            | IVA                                       | Г                                           |                              | <b>V</b>      | 11       | Despes                               | as não sujeitas a IVA nos termos da |  |  |
|                        | IRS                                       | Г                                           | Г                            |               |          | alinea c) do nº 6 do Artº 16 do CIVA |                                     |  |  |
|                        | Detalhado                                 | <b>V</b>                                    | <b>V</b>                     |               |          |                                      |                                     |  |  |
|                        | Por Data                                  | <b>V</b>                                    | <b>V</b>                     | ₹             | 12       | Serviços                             | s prestados no espaço               |  |  |
|                        | Total                                     |                                             | Г                            | Г             |          | Intracor                             | munitario.                          |  |  |
|                        | Valores + Sub-Total                       | <b>V</b>                                    | <b>V</b>                     | 2             |          |                                      |                                     |  |  |
|                        | Valores                                   | Г                                           | Г                            |               | 13       | Isento o                             | de IVA Art. 6º do CIVA              |  |  |
|                        | Identificação Pastas                      | Г                                           | Г                            | Г             |          |                                      |                                     |  |  |
|                        | Duração                                   |                                             | <b>V</b>                     | <b>V</b>      |          |                                      |                                     |  |  |
|                        | Iniciais Executante                       | Г                                           | Г                            | Г             | Ano      | Fiscal                               |                                     |  |  |
| •                      | IC (Imposto Consumo)                      |                                             |                              |               |          | )24                                  | <b>_</b>                            |  |  |